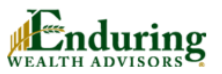

Enduring Wealth Advisors® Scheduling for: Temecula, CA

Securities and Advisory Services Offered Through LPL Financial A Registered Investment Advisor. Member FINRA / SIPC

### www.finra.org www.sipc.org

For a list of states in which the LPL registered representatives of Enduring Wealth Advisors® are registered to do business, please visit our website.

951-693-9900

Mona@EnduringWealth.com

www.EnduringWealth.com/swrc

© Copyright OnceHub 2019. All rights reser

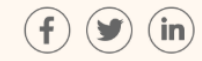

## Select a meeting type

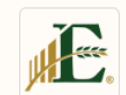

Client Update & Portfolio Review - In Person
Duration: 60 min

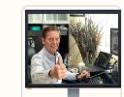

Client Update & Portfolio Review - Online Duration: 60 min

Please note that there are two meeting types available.

Select either "In Person" or "Online".

Availability will adjust for different meeting types. You can change meeting type later if needed. Help

 $\bigcirc$ 

>

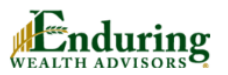

| Enduring Wealth Advisors®<br>Scheduling for: Temecula, CA                                                                                                    | Pick a date and time<br>Duration: 60 minutes<br>Your time zone: Please select | Change selection $\checkmark$ |
|----------------------------------------------------------------------------------------------------|-------------------------------------------------------------------------------|-------------------------------|
| Securities and Advisory Services<br>Offered Through LPL Financial A<br>Registered Investment Advisor. Member<br>FINRA / SIPC<br>www.finra.org<br>www.sipc.org | Your time zone<br>All times will be displayed according to your time zone:    |                               |
| For a list of states in which the LPL registered representatives of Enduring Wealth Advisors® are registered to do business, please visit our website.        | Pacific time (GMT-7:00) [DST]                                                 | ·                             |
| <ul> <li>☐ 951-693-9900</li> <li>Mona@EnduringWealth.com</li> <li>☐ www.EnduringWealth.com/swrc</li> </ul>                                                    | Continue                                                                      |                               |
| (f) 🕑 (in)                                                                                                    |                                                                               |                               |
|                                                                                                    | Your time zone will autofill.                                                 |                               |
| © Copyright OnceHub 2019. All rights reserv                                                                                                    | Please verify and edit if needed.                                             |                               |
|                                                                                                    | Click the "Continue" button when finished.                                    |                               |

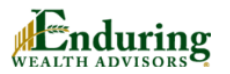

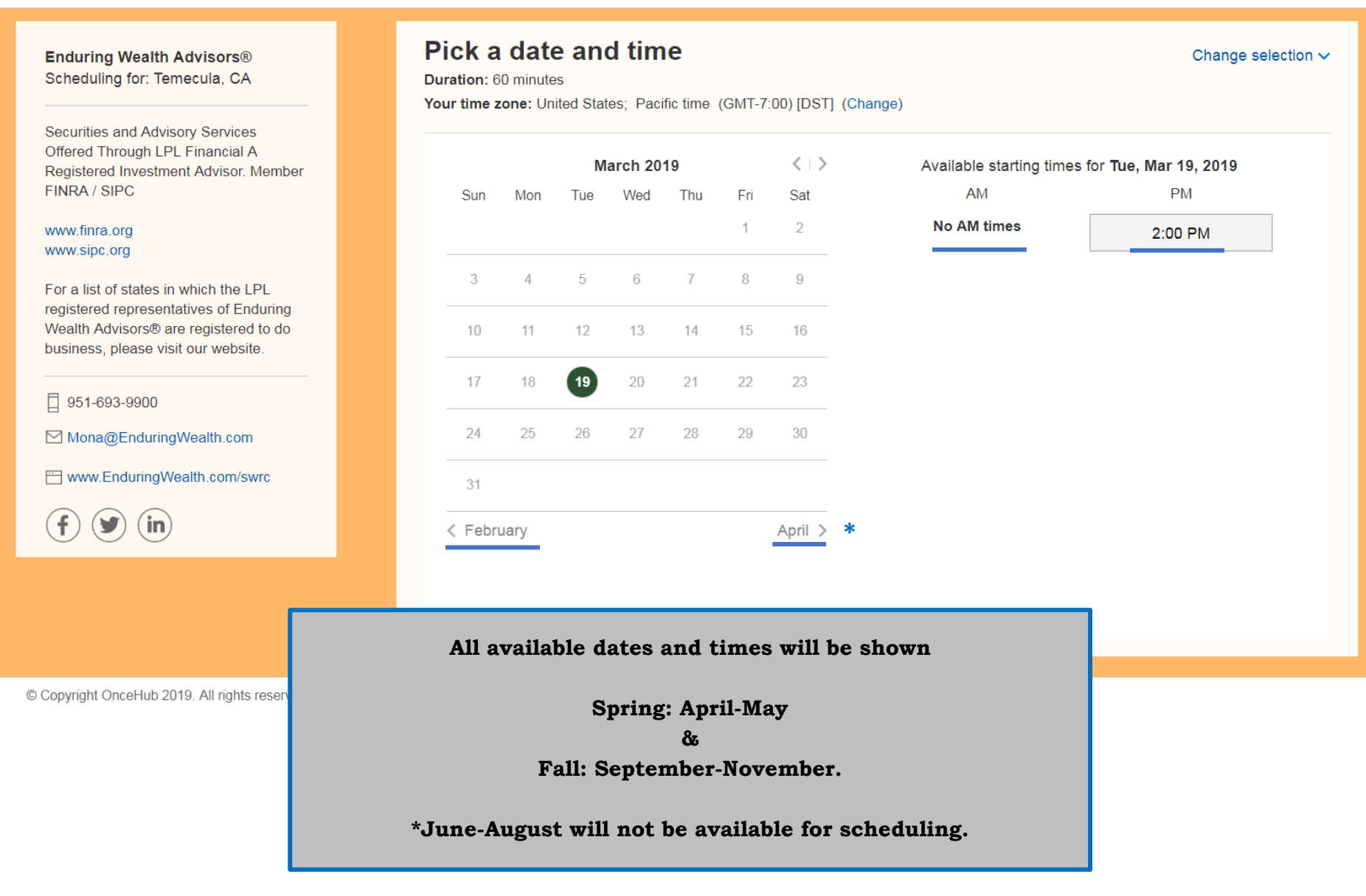

# wealth advisors

Pick a date and time Change selection ~ Enduring Wealth Advisors® Scheduling for: Temecula, CA Duration: 60 minutes Your time zone: United States; Pacific time (GMT-7:00) [DST] (Change) Securities and Advisory Services Offered Through LPL Financial A  $\langle \rangle \rangle$ March 2019 Available starting times for Tue, Mar 19, 2019 Registered Investment Advisor. Member FINRA / SIPC A N 4 PM Sun Mon Tue Wed Thu Fri × Selected time: 1 www.finra.org 2:00 PM Tue, Mar 19, 2019, 2:00 PM - 3:00 PM www.sipc.org United States; Pacific time (GMT-7:00) [DST] 7 3 4 5 6 8 For a list of states in which the LPL Continue Clear registered representatives of Enduring Wealth Advisors® are registered to do 10 15 11 12 13 14 16 business, please visit our website. 17 19 20 23 18 21 22 951-693-9900 24 25 26 27 28 29 30 Mona@EnduringWealth.com www.EnduringWealth.com/swrc 31 in < February April > Select the date and time for your meeting © Copyright OnceHub 2019. All rights reser Click "Continue" to book that time slot.

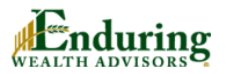

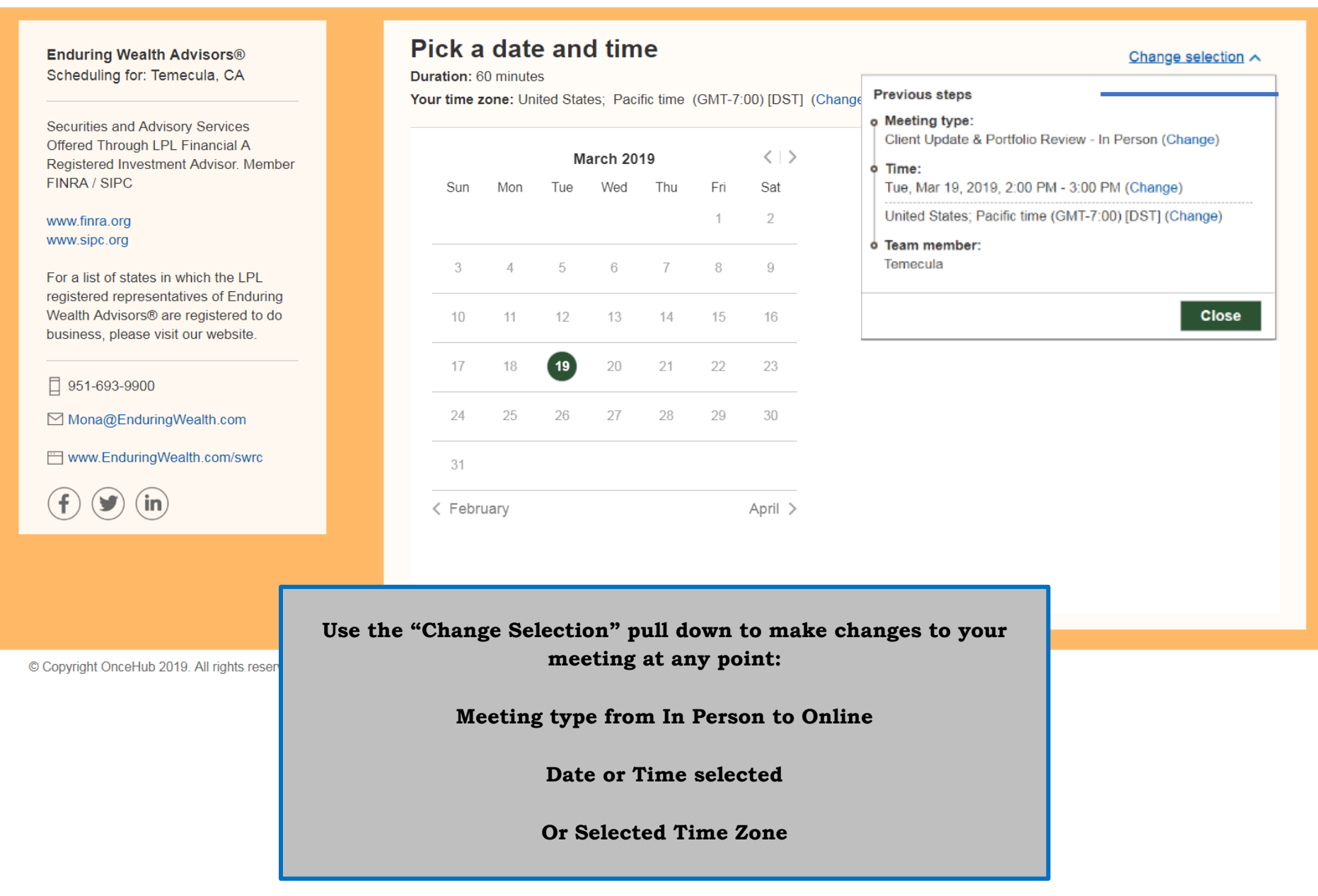

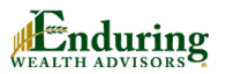

**Provide information** Enduring Wealth Advisors® Change selection ~ Scheduling for: Temecula, CA Meeting type Client Update & Portfolio Review - In Person (Change) Securities and Advisory Services Offered Through LPL Financial A Registered Investment Advisor. Member Time Tue, Mar 19, 2019, 2:00 PM - 3:00 PM (Change) FINRA / SIPC United States; Pacific time (GMT-7:00) [DST] (Change) www.finra.org www.sipc.org Team member Temecula For a list of states in which the LPL registered representatives of Enduring Your name\* Wealth Advisors® are registered to do business, please visit our website. Your email\* Booking notifications will be sent to 951-693-9900 this email Mona@EnduringWealth.com www.EnduringWealth.com/swrc Done in) Provide your full name and email address. © Copyright OnceHub 2019. All rights rese All notifications will be sent to this address.

Help

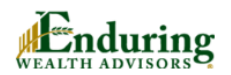

| Enduring Wealth Advisors®<br>Scheduling for: Temecula, CA                                                                                                    | Provide information                                                                                                    | Change selection ∽                               |  |
|----------------------------------------------------------------------------------------------------|----------------------------------------------------------------------------------------------------|--------------------------------------------------|--|
| Securities and Advisory Services<br>Offered Through I PI Financial A                                                                                            | Meeting type Client Update & Portfolio Review - In Person (Change)                                                         |                                                  |  |
| Registered Investment Advisor. Member<br>FINRA / SIPC                                                                                                    | Time         Tue, Mar 19, 2019, 2:00 PM - 3:00 PM (Change)           United States; Pacific time (GMT-7:00) [DST] (Change) |                                                  |  |
| www.finra.org<br>www.sipc.org                                                                                                    | Team member Temecula                                                                                                    |                                                  |  |
| For a list of states in which the LPL<br>registered representatives of Enduring<br>Wealth Advisors® are registered to do<br>business, please visit our website. | Your name* Rose Circo                                                                                                    |                                                  |  |
| 951-693-9900                                                                                                    | Your email* rose@enduringwealth.com                                                                                        | Booking notifications will be sent to this email |  |
| Mona@EnduringWealth.com                                                                                                    | Confirm your rose@enduringwealth.com<br>email*                                                                             | Confirm your email                               |  |
| $f$ $\checkmark$ in                                                                                                    |                                                                                                    |                                                  |  |
|                                                                                                    | Done                                                                                                    |                                                  |  |
| © Copyright OnceHub 2019. All rights reserv                                                                                                    | Confirm email address provided.<br>Click "Done" to complete booking.                                                       |                                                  |  |

Help

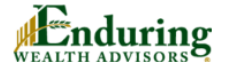

Enduring Wealth Advisors® Scheduling for: Temecula, CA

Securities and Advisory Services Offered Through LPL Financial A Registered Investment Advisor. Member FINRA / SIPC

### www.finra.org www.sipc.org

For a list of states in which the LPL registered representatives of Enduring Wealth Advisors® are registered to do business, please visit our website.

951-693-9900

Mona@EnduringWealth.com

www.EnduringWealth.com/swrc

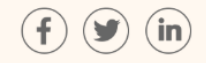

# Your booking is confirmed

Add the event to your calendar:

- Add to Outlook Calendar
- 🛐 Add to Google Calendar
- 📆 Add to Apple Calendar
- Add to mobile/other calendar

### Your booking details

Meeting type: Client Update & Portfolio Review - In Person

# Team member:

Temecula

### Time:

Tue, Mar 19, 2019, 3:30 PM - 4:30 PM United States; Pacific time (GMT-7:00) [DST]

Temecula Main Office: 27555 #Ynez Rd #212, Temecula, Ca 92591 (Map)

Confirmation page will display when booking is complete.

An email with this same information will be sent to address provided in previous screen.

Congratulations! You have completed the booking process!